## **Disable database monitoring**

You can disable the monitoring of a database if you no longer want to collect information from this database or receive its health check recommendations.

To disable an instance database, go to the respective instance details view, click the gear icon next to the database you no longer want to monitor, and select **Disable Monitoring**.

To enable a database again, look for the same gear icon next to the disabled database, and choose Enable Monitoring.

| idera <sup>.</sup>                          |                                                               |                             |                                              |                |                                                | Welcon                         | ne Simps | ons\Adm              | inistrator   LOG OUT   HELP      |  |
|---------------------------------------------|---------------------------------------------------------------|-----------------------------|----------------------------------------------|----------------|------------------------------------------------|--------------------------------|----------|----------------------|----------------------------------|--|
| DASHBOARD S                                 | ▼<br>SQLINVENTORYMANAGER(                                     | SIM181)                     |                                              |                |                                                |                                |          |                      |                                  |  |
| OVERVIEW EXPLO                              | DRER INSTANCES                                                | ADMINISTRATION              |                                              |                |                                                |                                | Go       | STATUS               | UPTIME RESPONSE TIN              |  |
| LEVEL 6 databases of   3 Click show details | consistency has never bee<br>for more information.            | n checked.                  |                                              |                | Sh                                             | ow Details   Dismiss   Refresh | ^        | 13 😽                 | Health Recommendations           |  |
| LEVEL Instance AUT                          | LEVEL Instance AUT-2005-003\SQL2005 configured to allow xp_cn |                             |                                              |                | cmdshell use. Show Details   Dismiss   Refresh |                                |          |                      | Database Recommendatio           |  |
| Instance AUT-2005                           | 5-003\SQL2005 has configuration of                            | otion xp_cmdshell set to 1. |                                              |                |                                                |                                |          | INST                 |                                  |  |
|                                             |                                                               |                             |                                              |                | and a lock from                                | Add Applicatio                 | on –     | SQL Ser              | ver 2005 RTM (9.0.1399.6)        |  |
| Microsoft SOI Server Man                    | agement Studio                                                |                             |                                              | 0.1            | Sen 8, 2015 11-25-51 AM                        |                                |          | Enterpri             | se Edition (64-bit)              |  |
| Microsoft SQL Server Man                    | agement Studio - Ouenv                                        |                             |                                              |                | Sep 8, 2015 11.25.51 AM                        |                                | _        | Maximu               | m Memory: 2,147,483,647 MB       |  |
| FOL diagnostic manager C                    | alloction Convice                                             |                             |                                              |                | Sop 9, 2015 11 25 51 AM                        |                                | - 1      | Minimu               | m memory: 0 MB                   |  |
| SQL diagnostic manager c                    | onection service                                              |                             |                                              |                | Sep 6, 2015 11:25:51 AM                        |                                |          | Port: 49<br>Clustere | 181<br>d: No                     |  |
| SQLAgent - Alert Engine                     |                                                               |                             |                                              |                | Sep 8, 2015 11:25:51 AM                        |                                | - 1      | Databas              | .es. 7                           |  |
| SQLAgent - Generic Refres                   | sner                                                          |                             |                                              |                | Sep 8, 2015 11:25:51 AM                        |                                |          | Data Siz             | e: 124.0 MB                      |  |
|                                             |                                                               |                             |                                              |                |                                                | (1-5                           | /81      | Log Size             | : 8.3 MB                         |  |
| TOP DATABASES BY SIZE (MB)                  |                                                               |                             | TOP DATABASES BY ACTIVITY (TRANSACTIONS/SEC) |                |                                                |                                |          | Owner:               |                                  |  |
| SOL dmMo                                    |                                                               | 10E 0                       | tempdb                                       |                | -                                              | 3                              |          | Comme                | nts:                             |  |
| tempdb 8.5                                  |                                                               | 105.0                       | master                                       |                |                                                | 2                              |          | Secure I             | Data: No 🥒                       |  |
| msdb 6.2                                    |                                                               |                             |                                              |                |                                                |                                |          | View C               | onfiguration Settings            |  |
| DB003 2.7                                   |                                                               |                             |                                              |                |                                                |                                |          | Data las             | t collected: Sep 8, 2015 9:25 AM |  |
|                                             |                                                               |                             |                                              |                |                                                |                                | - 1      | CEDV                 |                                  |  |
| DATABASES (7 data                           | bases   132.3 MB total size)                                  |                             |                                              |                |                                                |                                |          | SERV                 | ER SUMMART                       |  |
| Database 🔺                                  | Status                                                        | Recommendations             | Туре                                         | Data Size (MB) | Log Size (MB)                                  | Activity (trans/sec)           |          | Host Se              | rver: AUT-2005-003               |  |
| DB003                                       | Edit Tags                                                     |                             | User                                         | 2.2            | 0.6                                            | 0                              |          |                      | - 1                              |  |
| master                                      | Disable Mon                                                   | itoring                     | System                                       | 4.0            | 0.5                                            | 2                              |          | Invento              | y lag: _                         |  |
| model                                       | Decommission                                                  | ion                         | System                                       | 2.2            | 0.5                                            | 0                              | ~        | View S               | erver Detalls                    |  |
| msdb                                        | Ö Online                                                      | 2                           | System                                       | 5.4            | 0.8                                            | 0                              |          |                      |                                  |  |

Need more help? Search the Idera Customer Support Portal.

| Idera Website | Products | Purchase | Support | Resources | Community | About Us | Legal |
|---------------|----------|----------|---------|-----------|-----------|----------|-------|
| Idera Website | Products | Purchase | Support | Resources | Community | About Us | Legal |